## **Testing Banner 9 Application Navigator (Banner 8 INB Functionality)**

# Log in at https://testbanadmin.clovis.edu:8443/applicationNavigat or

https://testbanadmin.clovis.edu:8443/applicationNavigator

You might want to add this URL to your bookmarks: https://testbanadmin.clovis.edu:8443/applicationNavigator

### Log in through the TEST version of Luminis: Your password may be different than it is on Pathway

| -                                | Enter your CCC<br>Username and Password                                                                                                    | and the                                                                                                    |
|----------------------------------|----------------------------------------------------------------------------------------------------|----------------------------------------------------------------------------------------------------|
|                                  | Pathway Username:                                                                                                    |                                                                                                    |
| and the states of the second     | dburch2                                                                                                    | and the second second se |
|                                  | Password:                                                                                                    |                                                                                                    |
| Contraction of the second second |                                                                                                    |                                                                                                    |
|                                  | For login assistance, call 575.769.4969 or<br>1.800.769.1409 or Submit a Help Desk Ticket.<br><u>Help Desk Hours</u><br>Monday – Thursday: 7:00 a.m. – 6:00 p.m. (MT*)<br>Interim: 7:00 a.m. – 5:00 p.m. (MT*)<br>Fridays: 7:00 a.m. – 4:30 p.m. (MT*)<br>*New Mexico is located in the Mountain Time Zone<br>and observes Daylight Saving Time.<br>Forgot password?<br>LOGIN clear<br>© 2000 - 2016 Ellucian. All rights reserved |                                                                                                    |

### Application Navigator's home screen has a search-like interface

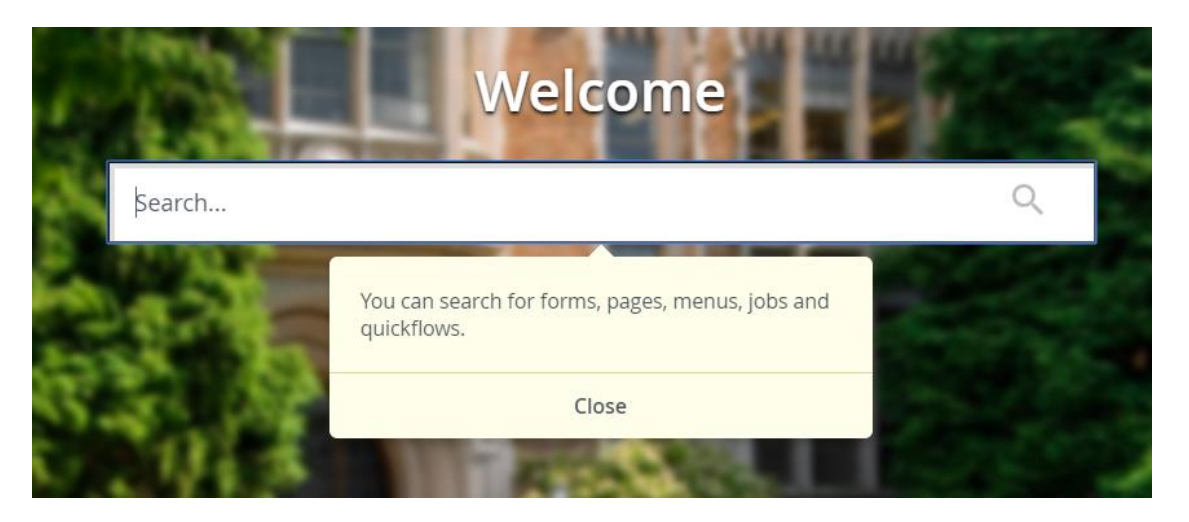

We'll look into customizing the "Welcome" text and background image later.

#### Type a form name as you would in Banner INB

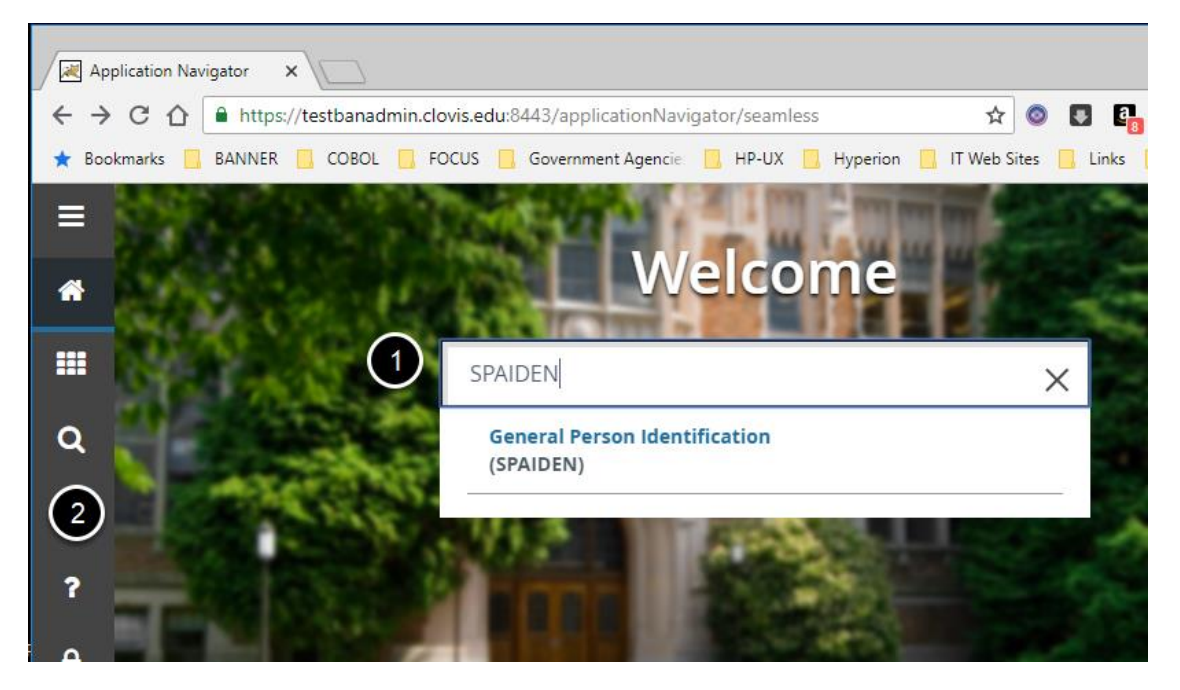

- 1. LIve search
- 2. Menu bar

### Type at least the first three characters of a form name to display matching forms

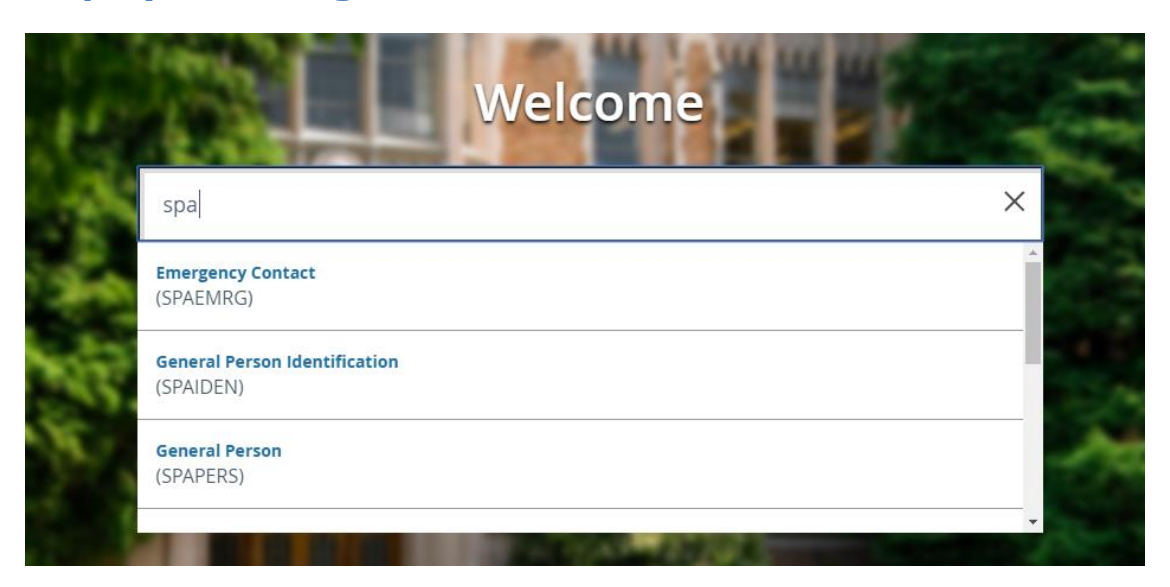

Click on the form description to go to a form in the search results. You can hit the Enter key after you have typed the full form name.

#### Click on the "Hamburger Icon" (the three lines in the topleft hand side to open the menu bar wider to show descriptions

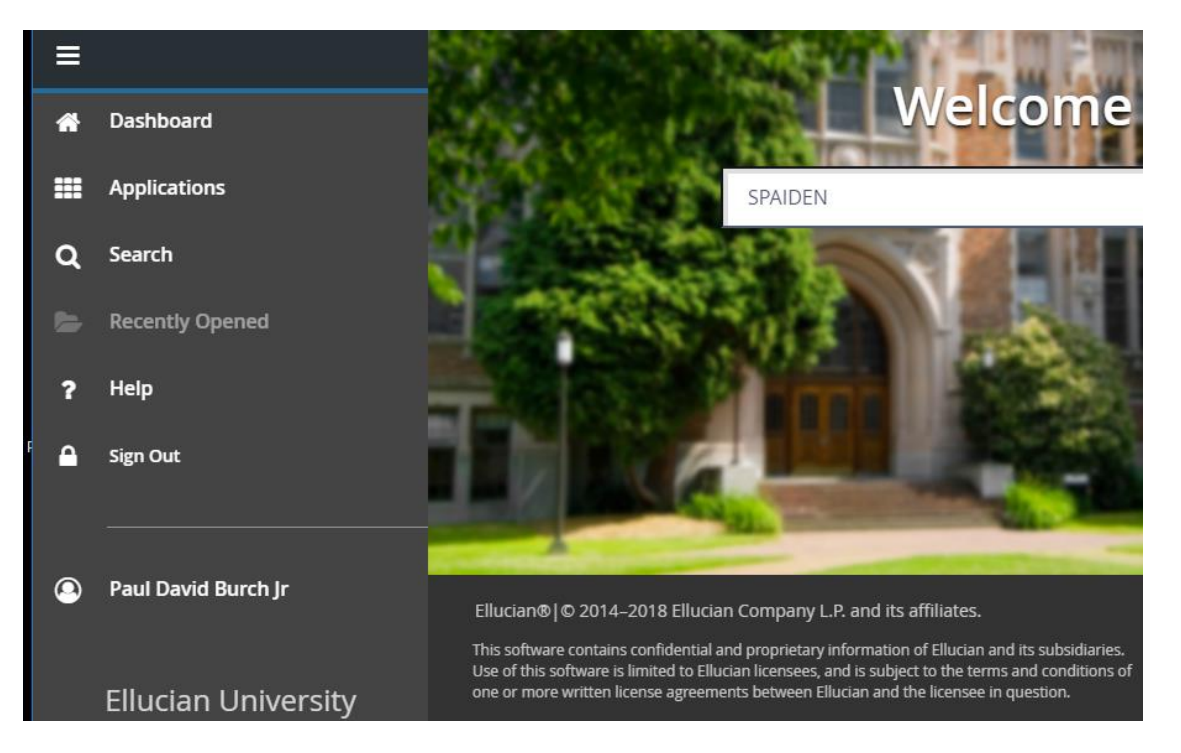

#### **Click on Applications**

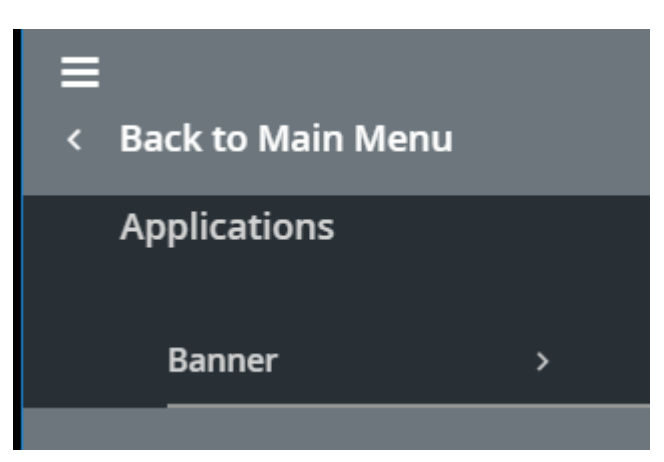

#### Applications are listed by area

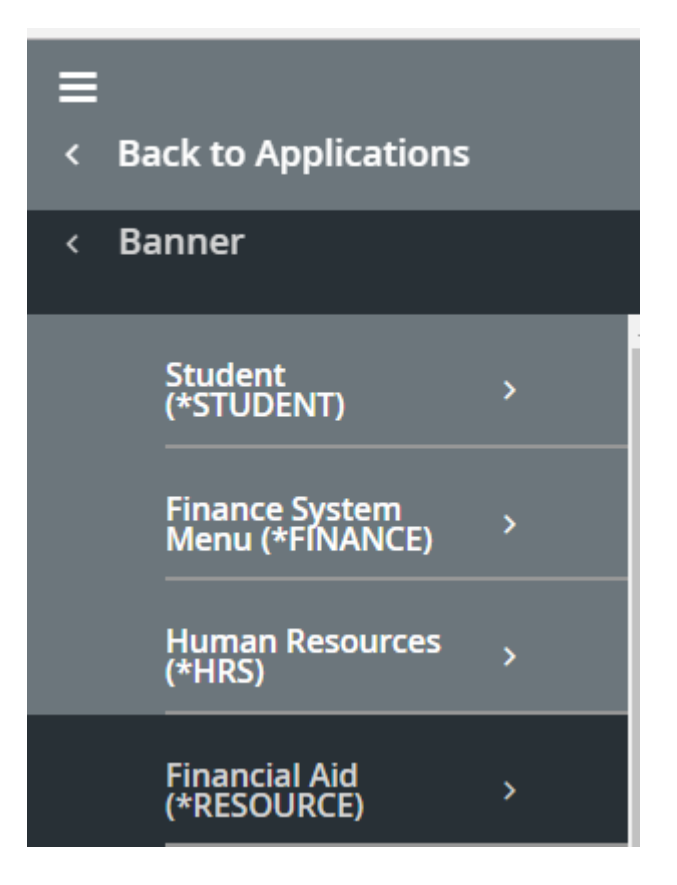

#### Application Navigator forms should have the same fields and functionality as Banner 8 INB

| ×   | Ceneral Person Identification SPAIDEN 9.3.10 (PPRD9)                                 |           |                                    |            |           |         | *      | 1  |
|-----|--------------------------------------------------------------------------------------|-----------|------------------------------------|------------|-----------|---------|--------|----|
|     | ID: C00011593 +                                                                      | A         | Banner<br>Warning: Information abo | out this p | person is | confide | ntial. |    |
|     | <u>^</u>                                                                             |           |                                    |            |           |         |        | ОК |
| Get | Started: Complete the fields above and click Go. To search by name, press TAB from a | in ID fie | eld, enter your search cr          | iteria, a  | nd then   | press E | NIER.  |    |

The forms have been converted to a mobile-responsive web interface. That means that the form will resize to fit the size of the web browser, no more Java problems, things will look and act a bit differently, and you'll want to use a more current web browser than the discontinued Internet Explorer. Try it out in Chrome or Firefox.

#### Here's how SPAIDEN looks for me

| ×   | General Pers     | on Identification SPAIDEN 9.3.10 (PPRD9)       |                                                               | •        | 2       | 4     | * |
|-----|------------------|------------------------------------------------|---------------------------------------------------------------|----------|---------|-------|---|
|     | ID:              | C00011593 +                                    | Confidential                                                  |          |         | Go    |   |
|     |                  | Burch, Paul D.                                 |                                                               |          |         |       |   |
| Get | Started: Complet | te the fields above and click Go. To search by | name, press TAB from an ID field, enter your search criteria, | and then | oress E | NTER. |   |

After dismissing the confidentiality notification, click on the Go button.

### Click on the tabs across the top to get to the different forms

| × General Per          | son Identification SPAIDEN   | 9.3.10 (PPRD | 9)            |              |        |                   |       | B            | 2             | A        | *    |
|------------------------|------------------------------|--------------|---------------|--------------|--------|-------------------|-------|--------------|---------------|----------|------|
| ID: C00011593 Bur      | ch, Paul D. Confidential     |              |               |              |        |                   |       |              | St            | art Over |      |
| Current Identification | Alternate Identification     | Address      | Telephone     | Biographical | E-mail | Emergency Co      | ntact | Additio      | nal Identific | ation    |      |
|                        |                              |              |               |              |        | <b>B</b> 1        | nsert | Delete       | 🖪 Сору        | 🖣 Fil    | ter  |
| ID                     | C00011593                    |              |               | Name         | Туре   |                   |       |              |               |          |      |
| PERSON                 |                              |              |               |              |        | 0                 | nsert | 🗖 Delete     | 🖷 Сору        | 🖣, Fil   | lter |
|                        |                              |              |               |              |        | Prefix            |       |              |               |          |      |
| Last Name              | Burch                        |              |               |              |        | Suffix            | Jr    |              |               |          |      |
| First Name             | Paul                         |              |               |              | Pret   | ferred First Name | Da    | vid          |               |          |      |
| Middle Name            | David                        |              |               |              |        | Full Legal Name   | Bu    | rch Jr, Paul | David         |          |      |
| 4                      |                              |              |               |              |        |                   |       |              |               |          | F    |
| NON-PERSON             |                              |              |               |              |        | 0                 | nsert | Delete       | Copy          | 👻 Fil    | ter  |
| Name                   |                              |              |               |              |        |                   |       |              |               |          |      |
| TID AND NAME SOUR      | )E                           |              |               |              |        | <b>C</b>          | nsert | 🗖 Delete     | 🖷 Сору        | 👻 Fi     | Iter |
| Last Update            |                              |              |               |              |        |                   |       |              |               |          |      |
| Origin                 | PPAIDEN                      |              |               |              |        |                   |       |              |               |          |      |
| Original Creation      |                              |              |               |              |        |                   |       |              |               |          | - ا  |
|                        |                              |              |               |              |        |                   |       |              |               |          |      |
|                        |                              |              |               |              |        |                   |       |              |               |          |      |
|                        |                              |              |               |              |        |                   |       |              |               |          |      |
| 🛣 🗶 Acti               | vity Date 06/11/2009 04:10:1 | 6 PM Activi  | ity User LOVA | тон          |        |                   |       |              |               |          | SAVE |

The Start Over button clears the form. Like the Banner 8 rollback button?

| × General Perso        | n Identification SPAIDEN 9.3.10 (PPRD9)                        |                   | <b>₽</b> | 8            | 4        | *        |
|------------------------|----------------------------------------------------------------|-------------------|----------|--------------|----------|----------|
| ID: C00011593 Burch    | , Paul D. Confidential                                         |                   |          | Sta          | art Over |          |
| Current Identification | Alternate Identification Address Telephone Biographical E-mail | Emergency Contact | Addition | al Identific | ation    | <b>^</b> |
| E-MAIL INFORMATION     | •                                                              | 1 EInsert         | Delete   | 🖪 Сору       | Ϋ, Filt  | ter      |
| E-mail Type            | CL College                                                     | Ŭ                 |          |              |          |          |
| E-mail Address         | david.burch@clovis.edu                                         |                   |          |              |          |          |
|                        | ✓ Preferred Inactivate ✓ Display on Web URL                    |                   |          |              |          |          |
| Comment                |                                                                |                   |          |              |          |          |
| E-mail Type            | AD Active Directory                                            |                   |          |              |          |          |
| E-mail Address         | burchd@clovis.edu                                              |                   |          |              |          |          |
|                        | Preferred Inactivate Display on Web URL                        |                   |          |              |          |          |
| Comment                |                                                                |                   |          |              |          |          |
| E-mail Type            | PE Personal                                                    |                   |          |              |          |          |
| E-mail Address         | burchd@gmail.com                                               |                   |          |              |          |          |
|                        | Preferred Inactivate 🖌 Display on Web URL                      |                   |          |              |          |          |
| Comment                |                                                                |                   |          |              |          |          |
| E mail Tuno            | DE Derespel                                                    |                   |          |              |          | -        |
|                        |                                                                |                   |          |              |          |          |
| 2                      |                                                                |                   |          |              |          |          |
| 🛣 🗶 Activi             | ty Date 09/18/2017 03:34:48 PM Activity User WHITEHEAD         |                   |          | 3            |          | SAVE     |

- 1. There are buttons to insert, delete, copy, and filter records.
- 2. buttons to advance up and down through the records
- 3. and a Save button

#### **Job Submission**

#### Type the name of the process

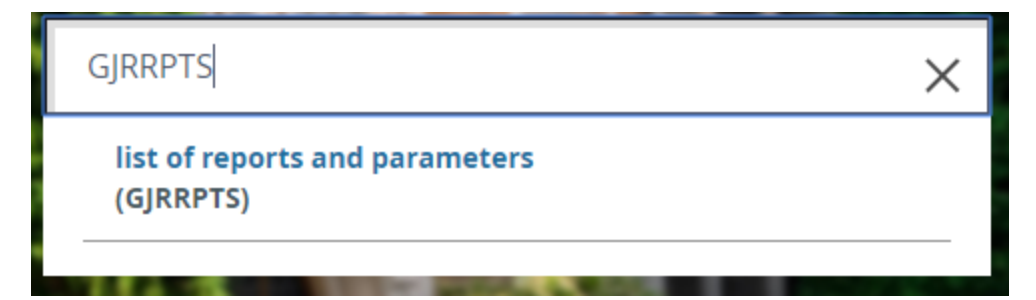

### Choose the Parameter Set if you have one saved. Click on the Go button.

| × | Process Subn   | nission Controls GJAPCTL 9.3.7 (PPRD9) | • | 8 | 4  | * |
|---|----------------|----------------------------------------|---|---|----|---|
|   | Process:       | GJRRPTS                                |   |   | Go |   |
|   | Parameter Set: |                                        |   |   |    |   |

#### Select the Printer or type in DATABASE.

| ≡ ₽      | rocess Submission Controls GJAPCTL 9.3.7 (PPRD9)      |                                      | ÷    | 2 | 6     | 2      | *    |
|----------|-------------------------------------------------------|--------------------------------------|------|---|-------|--------|------|
| ss: (    | GJRRPTS list of reports and parameters Parameter Set: |                                      |      |   | Start | Over   |      |
| PRINTER  | CONTROL                                               |                                      |      | 8 |       | r.,    | Ŧ,   |
| 4        | Printer                                               | Submit Time<br>MIME Type<br>PDF Font | None |   |       |        | Þ    |
| PARAMET  | TER VALUES                                            |                                      |      | 0 |       | P.     | ٩,   |
| Number * | Parameters                                            | Values                               |      |   |       |        |      |
| 01       | Jobs to be Selected                                   |                                      |      |   |       |        |      |
| 02       | Print User Level Defaults                             | Y                                    |      |   |       |        |      |
| 4        |                                                       |                                      |      |   |       |        | ×    |
| ◀ (      | 1 of 1 🕨 🕅 10 🔻 Per Page                              |                                      |      |   | Re    | cord 1 | of 2 |
| LENGT    | H: 30 TYPE: Character O/R: Optional M/S: Single       |                                      |      |   |       |        |      |

Jobs to be selected no value assumes all iobs

| Printer Validation (GTVPRNT) X |                                |                                       |  |  |  |  |  |
|--------------------------------|--------------------------------|---------------------------------------|--|--|--|--|--|
| Criteria Q                     |                                |                                       |  |  |  |  |  |
| Code                           | Description                    | Printer Comma                         |  |  |  |  |  |
| DATABASE                       | Database                       | · · · · · · · · · · · · · · · · · · · |  |  |  |  |  |
| NONE                           | None                           |                                       |  |  |  |  |  |
| SFPCPOS_PRNT                   | Printer set up for SFPCPOS     | Not Used I                            |  |  |  |  |  |
| SHRPESE_PRNT                   | Printer set up for SHRPESE     | Not Used I                            |  |  |  |  |  |
| SHRPESI_PRNT                   | Printer set up for SHRPESI     | Not Used I                            |  |  |  |  |  |
| SHRTRTC                        | Banner Manor SHRTRTC           | \$BANNER                              |  |  |  |  |  |
| SHRTRTC_NON                    | Banner Manor Non-official Tran | \$BANNER                              |  |  |  |  |  |
| TSRCBIL                        | practice banner room TSRCBIL   | \$BANNER                              |  |  |  |  |  |
| TSRCBIL_T                      | practice banner room TSRCBIL   | lp -dTSRC                             |  |  |  |  |  |
| 4                              | 000-1-1 D T                    |                                       |  |  |  |  |  |
| ◀ 1 of 2 ► ► 20 ▼              | Per Page                       | Record 1 of 35                        |  |  |  |  |  |
|                                |                                |                                       |  |  |  |  |  |
|                                | Cancel                         | ок                                    |  |  |  |  |  |

### Enter your parameters, click in the Submission block, and click on the Save button.

|                                | Process Submission Controls GJAPCTL 9.3.7 (PPRD9)                               |                              |              |     |        |  |            |        | 8      | *     |
|--------------------------------|---------------------------------------------------------------------------------|------------------------------|--------------|-----|--------|--|------------|--------|--------|-------|
| 6s: (                          | GJRRPTS I                                                                       | st of reports and parameters | Parameter Se | et: |        |  | Start Over |        |        |       |
| PRINTER                        | CONTROL                                                                         |                              |              |     |        |  |            |        | η.     | Ŧ,    |
| s                              | Printer     DATABASE     Submit Time       Special Print     MIME Type     None |                              |              |     |        |  |            |        |        |       |
|                                | Lines PDF Font                                                                  |                              |              |     |        |  |            |        |        |       |
| •                              |                                                                                 |                              |              |     |        |  |            |        |        | •     |
| PARAMET                        | TER VALUES                                                                      |                              |              |     |        |  | 8          |        | 70     | Ŷ,    |
| Number *                       | Parameters                                                                      |                              |              |     | Values |  |            |        |        |       |
| 01                             | 01 Jobs to be Selected GJRRPTS                                                  |                              |              |     |        |  |            |        |        |       |
| 02 Print User Level Defaults Y |                                                                                 |                              |              |     |        |  |            |        |        |       |
| <b>▲</b>                       | 🗋 of 1 🕨 🕨                                                                      | 10 V Per Page                |              |     |        |  |            | Re     | cord 1 | of 2  |
| LENGT                          | H: 30 TYPE:                                                                     | Character O/R: Optional M/S: | : Single     |     |        |  |            |        |        |       |
| Jobs to                        | be selected,                                                                    | no value assumes all jobs.   |              |     |        |  |            |        |        |       |
| •                              |                                                                                 |                              |              |     |        |  |            | -      | -      | +     |
| SUBMISS                        | ION                                                                             |                              |              |     |        |  | •          |        |        | Y,    |
|                                |                                                                                 | Save Parameter Set as        |              |     |        |  |            | Hold / | Subm   | nit ( |
|                                | Name                                                                            | Descr                        | ription      |     |        |  |            |        |        |       |
| •                              |                                                                                 |                              |              |     |        |  |            |        |        | •     |
|                                |                                                                                 |                              |              |     |        |  |            |        |        |       |
|                                |                                                                                 |                              |              |     |        |  |            |        |        | SAVE  |

### You'll see a notification of the file names that the process created.

| ≡  | Process Subm         | nission Controls G.     | JAPCTL 9.    | .3.7 (PPRD9)    |                  | Ð         | 2         | A        | *             | 1       |
|----|----------------------|-------------------------|--------------|-----------------|------------------|-----------|-----------|----------|---------------|---------|
|    | Process:             | GJRRPTS                 |              |                 |                  |           |           |          | Go            |         |
| 0  | Log file: gjrrpts_23 | 314629.log List file: g | gjrrpts_2314 | 4629.lis        |                  |           |           |          |               |         |
|    |                      |                         |              |                 |                  |           |           |          |               |         |
| ≡  | Process Subr         | nission Controls G      | JAPCTL 9     | .3.7 (PPRD9)    |                  | ŧ         | 8         | Å        | *             | 1       |
|    | Process:             | GJRRPTS                 |              |                 |                  |           |           | Relate   | -<br>d (Alt+S | hift+R) |
| 0  | Log file: gjrrpts_2  | 314629.log List file:   | gjrrpts_231  | 4629.lis        |                  | -         |           |          |               |         |
| Ge | t Started: Comple    | te the fields above     | and click (  | Go. To search k | y name, press TA | AB from a | n ID fiel | d, enter | your sea      | arch    |

Click on the related icon to view the files

#### **Click on Review Output**

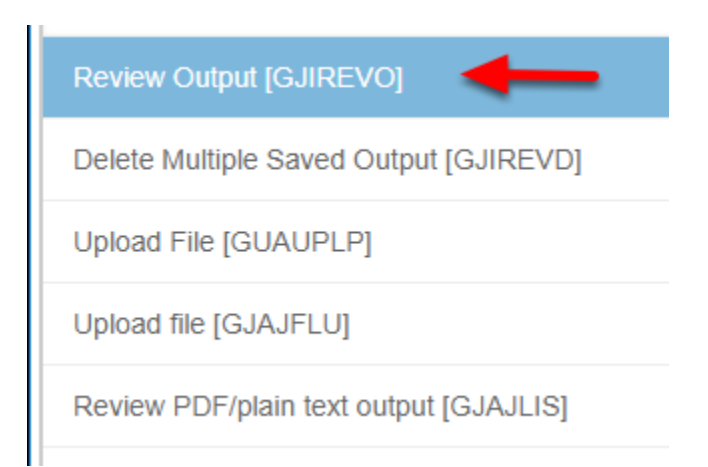

#### **Click on the file to view**

| × | Saved Output Review GJIREVO 9.3.7.1 (PPRD9)             |              |                       |    |
|---|---------------------------------------------------------|--------------|-----------------------|----|
|   | Process: GJRRPTS                                        | Ν            | lumber: 2314629       |    |
|   | list of reports and parameters         File Name:       | Beginnir     | ng Date:              |    |
|   | Available Files                                         |              | ×                     |    |
| G | Criteria Q                                              |              |                       | yo |
|   | Output File Name                                        | Record Count | Date Saved            |    |
|   | gjrrpts_2314629.lis                                     | 47           | 08/16/2018 11:52:48 A |    |
|   | gjrrpts_2314629.log                                     | 10           | 08/16/2018 11:52:48 A |    |
|   | <ul> <li>▲ 1 of 1 ▶ ▶</li> <li>10 ▼ Per Page</li> </ul> |              | Record 1 of 2         |    |
|   |                                                         | Ca           | ncel OK               |    |

| ×        | Saved Output Review O       | JIREVO 9.3.7.1 (PPRD  | 9)               |                        |
|----------|-----------------------------|-----------------------|------------------|------------------------|
| Close (C | Ctrl+Q)<br>PTS list of repo | rts and parameters    | Number: 2314629  |                        |
| File Nan | ne: gjrrpts_2314629.lis     | Beginning Date Saved: | Lines: 47        |                        |
| SAVED    | OUTPUT REVIEW               |                       |                  |                        |
|          |                             |                       |                  |                        |
| 16-AUG   | G-2018 11:52:47             |                       | Clov             | vis Community College  |
|          |                             |                       | list of          | reports and parameters |
|          |                             |                       |                  |                        |
|          | JOB                         |                       |                  |                        |
| NAME     | TITLE/DESCRIPT              | ION                   | VALIDATION       | LABEL                  |
|          |                             |                       |                  |                        |
| GJRRPI   | IS list of reports          | and parameters        |                  |                        |
|          | This program pr             | oduces a list repo    | orts and their p | barameters.            |
| PA       | ARAMETER                    |                       |                  |                        |
| NO       | DESCRIPTION                 | LENGTH                | TYPE R/O S/M     | LOW RANGE              |
|          |                             |                       |                  |                        |
| 01 J     | Jobs to be Selected         | 30                    | Char O S         |                        |